# ASA 8.2:使用ASDM配置系統日誌

目錄

簡介 必要條件 需求 採用元件 慣例 使用ASDM進行基本系統日誌配置 啟用日誌記錄 禁用日誌記錄 登入到電子郵件 登入到系統日誌伺服器 使用ASDM進行高級系統日誌配置 使用事件清單 使用日誌記錄過濾器 速率限制 記錄訪問規則的命中數 設定 組態 驗證 疑難排解 問題:連線丟失 — 系統日誌連線已終止 — 解決方案 無法檢視Cisco ASDM上的即時日誌 解決方案 相關資訊

# <u>簡介</u>

本文提供有關如何使用自適應安全裝置管理器(ASDM)GUI在思科自適應安全裝置(ASA)8.x上配置系 統日誌的資訊。系統日誌消息是由Cisco ASA生成的消息,用於通知管理員配置的任何更改、網路 設定更改或裝置效能更改。通過分析系統日誌消息,管理員可以通過執行根本原因分析輕鬆排除錯 誤。

系統日誌消息主要根據其嚴重性級別來區分。

- 1. 嚴重性0 緊急消息 資源不可用
   2. 嚴重性1 警報消息 需要立即採取行動
   3. 嚴重級別2 嚴重消息 嚴重情況
- 4. 嚴重性3 錯誤消息 錯誤條件

5. 嚴重性4 — 警告消息 — 警告條件

6. 嚴重性5 — 通知消息 — 正常但重要的情況

7. 嚴重性6 — 資訊性消息 — 僅資訊性消息

8. 嚴重性7 — 調試消息 — 僅調試消息**注意:**最高嚴重性級別為緊急,最低嚴重性級別為調試。 Cisco ASA生成的示例系統日誌消息如下所示:

•%ASA-6-106012:拒絕從IP\_address到IP\_address的IP,IP選項十六進位制。

•%ASA-3-211001:記憶體分配錯誤

•%ASA-5-335003:NAC應用預設ACL, ACL:ACL-name - host-address

在「%ASA-X-YYYY:」中指定的數值X表示消息的嚴重性。例如,「%ASA-6-106012」是資訊性 消息,「%ASA-5-335003」是錯誤消息。

## 必要條件

### <u>需求</u>

本文件沒有特定需求。

#### <u>採用元件</u>

本文中的資訊係根據以下軟體和硬體版本:

- Cisco ASA版本8.2
- Cisco ASDM版本6.2

本文中的資訊是根據特定實驗室環境內的裝置所建立。文中使用到的所有裝置皆從已清除(預設))的組態來啟動。如果您的網路正在作用,請確保您已瞭解任何指令可能造成的影響。

#### <u>慣例</u>

請參閱思科技術提示慣例以瞭解更多有關文件慣例的資訊。

# 使用ASDM進行基本系統日誌配置

#### 

請完成以下步驟:

1. 選擇*Configuration > Device Management > Logging > Logging Setup*,然後選中*Enable logging*選項。

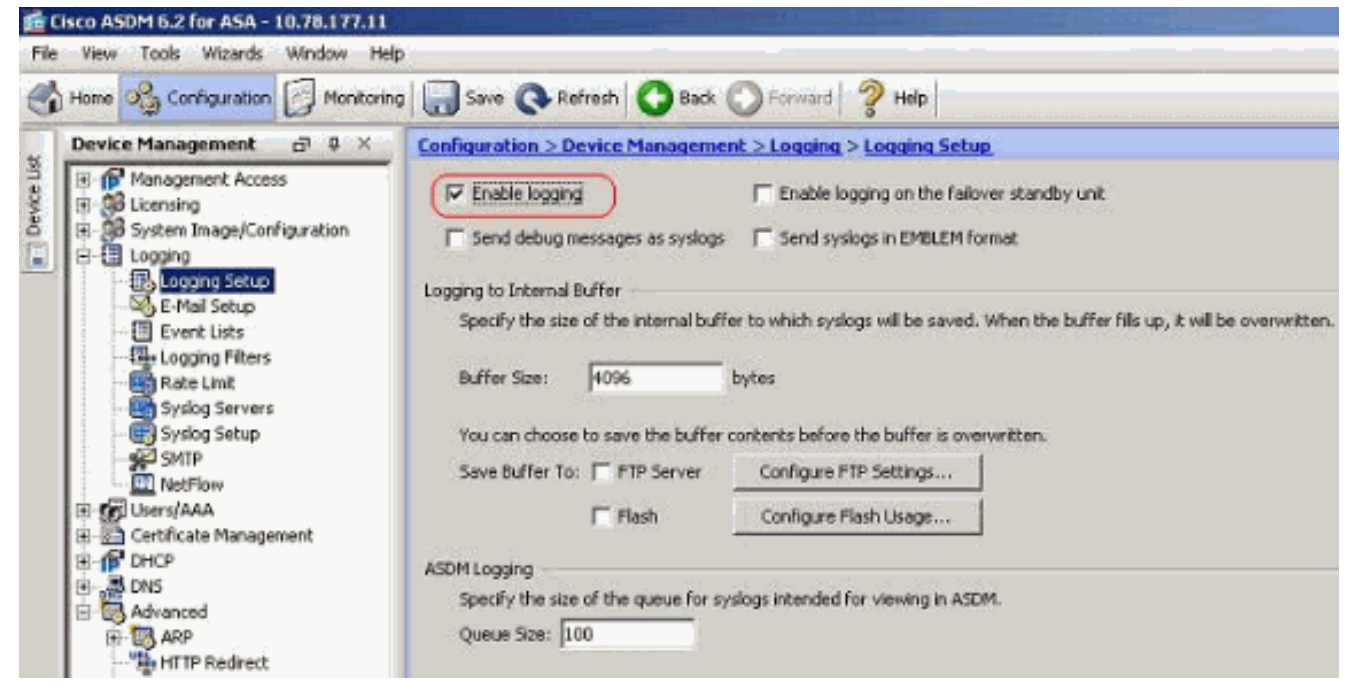

 您可以通過指定緩衝區大小,將系統日誌消息記錄到內部緩衝區。您也可以通過按一下配置快 *閃記憶體使用情況*並定義快閃記憶體設定,選擇將緩衝區內容儲存到快閃記憶體。

| 🖾 Enable logging                                         | F Enable logging on the failover standby unit                                                                                      |       |
|----------------------------------------------------------|----------------------------------------------------------------------------------------------------|-------|
| F Send debug messages as syslogs                         | Send syslogs in EMBLEM format                                                                                                    |       |
| Logging to Internal Buffer                               | r to which syslogs will be saved. When the buffer fills up, it will be overw<br>sytes<br>ontents before the buffer is overwritten. | ritte |
| Save Buffer To: FTP Server                               | Configure FTP Settings Configure Flash Usage                                                                                       |       |
| ASDM Logging                                             |                                                                                                    |       |
| Specify the size of the queue for sys<br>Queue Size: 100 | Incs Intended for viewon in ASDM.<br>Configure Logging Flash Usage<br>Specify the maximum space that logging can use on the flash. | ×     |
|                                                          | Maximum Flash to Be Used by Logging: 1024 KB                                                                                       |       |
|                                                          | Specify the minimum free space that logging will preserve on the flash                                                             | h     |
|                                                          | Minimum Free Space to Be Preserved: 3076 KB                                                                                        |       |

3. 緩衝日誌消息可以在被覆蓋之前傳送到FTP伺服器。按一下「*Configure FTP Settings*」,然 後指定FTP伺服器詳細資訊,如下所示

| 🔽 Enable logging                             | Enable logging on the failover standby unit                                                  |
|----------------------------------------------|----------------------------------------------------------------------------------------------|
| F Send debug messages as                     | syslogs 🔲 Send syslogs in EMBLEM format                                                      |
| Logging to Internal Buffer                   |                                                                                              |
| Specify the size of the inter                | nal buffer to which syslogs will be saved. When the buffer fills up, it will be overwritten. |
| Buffer Size: 4096                            | bytes                                                                                        |
| ASDM Logging<br>Specify the size of the queu | Configure Flash Usage                                                                        |
| Queue Size: 100                              | Enable FTP client                                                                            |
|                                              | Server IP Address: 172,16.18.10                                                              |
|                                              | Path:                                                                                        |
|                                              | Username: testuser                                                                           |
|                                              | Password: ******                                                                             |
|                                              |                                                                                              |
|                                              | Confirm Password: +++++++                                                                    |

## <u>禁用日誌記錄</u>

您可以根據要求禁用特定系統日誌ID。

**注意:**通過為*Include timestamp in syslogs*選項選擇複選標籤,可以將作為欄位生成的日期和時間 新增到syslogs中。

| infiguration > Device Management > Logging > Sysleg Setup      |               |          |               |
|----------------------------------------------------------------|---------------|----------|---------------|
| slog Format<br>Facility Code to Indude in Sysloge: 0.0CAL4(20) |               |          |               |
| Trolude timestamp in syslogs                                   |               |          |               |
| slog ID Setup                                                  |               |          |               |
| Show: All syslog IDs                                           | ×             |          | and share a   |
| Sysleg ID                                                      | Logging Level | Disabled | Edit          |
| 218001                                                         | Critical      | No       |               |
| 218002                                                         | Critical      | No       | Restore Defau |
| 218003                                                         | Critical      | No.      |               |
| 218004                                                         | Critical      | No.      |               |
| 219002                                                         | Errors        | No       |               |
| 302003                                                         | Informational | No       |               |
| 302004                                                         | Informational | No       |               |
| 302009                                                         | Informational | No.      |               |
| 302010                                                         | Informational | No       |               |
| 302012                                                         | Informational | No       |               |
| 302013                                                         | Informational | No       |               |
| 302014                                                         | Informational | No       |               |
| 302015                                                         | Informational | No       |               |
| 302016                                                         | Informational | No       |               |
| 302017                                                         | Informational | No       |               |
|                                                                |               |          |               |

2. 在Edit Syslog ID Settings視窗中, 選中Disable messages選項, 然後按一下OK。

|             | 302015, 302016   | <br> |
|-------------|------------------|------|
| Syslog IDs: |                  |      |
| 🔽 þisable m | essages          |      |
| ogging Leve | I: Informational | *    |

3. 通過在*Syslog ID Setup*下拉選單中選擇*Disabled syslog IDs*,可以在單獨的頁籤中檢視禁用的 系統日誌。

| Configuration > Device Management > Logging > Syslog Setup |               |          |   |
|------------------------------------------------------------|---------------|----------|---|
| Syslog Format                                              |               |          |   |
| Facility Code to Include in Syslogs: LOCAL4(20)            |               |          |   |
| 🔽 Include timestamp in syslogs                             |               |          |   |
| Syslog ID Setup                                            |               |          |   |
| Show: Disabled system IDs                                  |               |          |   |
| Syslog 10                                                  | Logging Level | Disabled | 6 |
|                                                            |               |          |   |
| 302015                                                     | Informational | Yes      |   |

## <u>登入到電子郵件</u>

使用ASDM完成以下步驟,以便將系統日誌傳送到電子郵件:

 選擇Configuration > Device Management > Logging > E-Mail Setup。Source E-Mail Address欄位有助於將電子郵件ID指定為系統日誌的源。指定源電子郵件地址。現在,按一下 Add新增電子郵件收件人。

|                | and a second second second second second second second second second second second second second second second |
|----------------|----------------------------------------------------------------------------------------------------|
|                |                                                                                                    |
|                |                                                                                                    |
|                |                                                                                                    |
| 2.0.2          |                                                                                                    |
| syslog seventy | DDA                                                                                                    |
|                | Edit                                                                                                    |
|                | 1 ACA200 1                                                                                                    |
|                | Syslog Severity                                                                                                |

2. 指定目*的地電子郵件地址*並選擇嚴重*性級別*。根據嚴重性級別,您可以定義不同的電子郵件收件人。按一下*OK*返回到*E-Mail Setup*窗格。

| Destination E-Mail Address:                                                                                                    | monitorsyslog@example.com                                                                                                    |                                                                                                    |                                                                    |
|----------------------------------------------------------------------------------------------------|----------------------------------------------------------------------------------------------------|----------------------------------------------------------------------------------------------------|--------------------------------------------------------------------|
| Filter the syslogs sent to thi<br>severity filter used for this r<br>severity selected below and<br>recipients in Configuration><br>Filters.                                                                                                    | is recipient by severity. The syst<br>recipient will be the higher of the<br>d the global filter set for all e-ma<br>Properties>Logging>Logging                                                                                                    | og<br>i                                                                                                    |                                                                    |
| Syslog Severity:                                                                                                    | Errors                                                                                                    | <u> </u>                                                                                                    |                                                                    |
| ОК                                                                                                    | Emergencies<br>(Alerts                                                                                                    |                                                                                                    |                                                                    |
|                                                                                                    | Critical                                                                                                    |                                                                                                    |                                                                    |
|                                                                                                    | Errors                                                                                                    |                                                                                                    |                                                                    |
|                                                                                                    | warnings<br>Notifications                                                                                                    |                                                                                                    |                                                                    |
|                                                                                                    | Informational                                                                                                    |                                                                                                    |                                                                    |
|                                                                                                    | Debugging                                                                                                    | 一 一 一 一 一 一 一 一 一 一 一 一 一 一 一 一 一 一 一                                                                           |                                                                    |
| onfiguration > Device Manage                                                                                                    | ment > Logging > E-Mail Setup                                                                                                    |                                                                                                    |                                                                    |
| Enter the e-mail address that will b<br>Source E-Mail Address: [test123@<br>Mail Peripients                                                                                                    | ment > Logging > E-Mail Setup<br>be used as the source address when sys<br>Pexample.com                                                                                                    | ogs are sent as e-mails.                                                                                        |                                                                    |
| Enter the e-mail address that will b<br>Source E-Mail Address: [test123@<br>-Mail Recipients                                                                                                    | ment > Logging > E-Mail Setup<br>be used as the source address when syst<br>Dexample.com<br>Destination E-Mail Address                                                                                                    | ogs are sent as e-mails.                                                                                        | Syslog Severit                                                     |
| Enter the e-mail address that will b<br>Source E-Mail Address: test123@<br>-Mail Recipients<br>monitorsyslog@example.com                                                                                                    | ment > Logging > E-Mail Setup<br>be used as the source address when syst<br>Pexample.com<br>Destination E-Mail Address                                                                                                    | ogs are sent as e-mails.                                                                                        | Syslog Severit<br>Errors                                           |
| Infiguration > Device Manage<br>Enter the e-mail address that will b<br>Source E-Mail Address: [test123@<br>-Mail Recipients<br>monitorsyslog@example.com                                                                                                    | ment > Logging > E-Mail Setup         be used as the source address when syst         Pexample.com         Destination E-Mail Address         Device: Setup > Logging                                                                                                    | ogs are sent as e-mails.<br>> SMTP                                                                              | Syskog Severit<br>Errors                                           |
| Infiguration > Device Manage<br>Enter the e-mail address that will b<br>Source E-Mail Address: [test1230]<br>-Mail Recipients<br>Monitorsyslog@example.com<br>評審 Configuration > D<br>onfiguration > Device N                                                                                                    | ment > Logging > E-Mail Setup<br>be used as the source address when syst<br>Dexample.com<br>Destination E-Mail Address<br>Device Setup > Logging<br>Management > Logging > S                                                                                                    | ogs are sent as e-mails.<br><i>&gt; SMTP</i> ,並指定SMTF                                                           | Syslog Severit<br>Errors<br>2 伺服器。                                 |
| Infiguration > Device Manage<br>Enter the e-mail address that will the source E-Mail Address: [test123@<br>-Mail Recipients<br>Monitorsyslog@example.com<br>持業 Configuration > Device Managements<br>Configure the remote SM                                                                                                    | ment > Logging > E-Mail Setup<br>be used as the source address when syst<br>Dexample.com<br>Destination E-Mail Address<br>Device Setup > Logging<br>Management > Logging > S<br>TP server IP address for sendin                                                                              | ogs are sent as e-mails.<br><i>&gt; SMTP</i> ,並指定SMTF<br>MTP<br>g email alerts and notifications                | Syslog Severit<br>Errors<br>2 伺服器。<br>in response to select events |
| Infiguration > Device Manage<br>Enter the e-mail address that will the<br>Source E-Mail Address: [test123@<br>-Mail Recipients<br>Mail Recipients<br>Mail Re | ment > Logging > E-Mail Setup<br>be used as the source address when syst<br>Pexample.com<br>Destination E-Mail Address<br>Device Setup > Logging<br>Management > Logging > S<br>TP server IP address for sendin                                                                              | ogs are sent as e-mails.<br><i>&gt; SMTP</i> ,並指定SMTF<br>MTP<br>g email alerts and notifications                | Syslog Severit<br>Errors<br>2 伺服器。<br>in response to select events |
| Inter the e-mail address that will the source E-Mail Address: [test1230]<br>Mail Recipients<br>Mail Recipients                                                                                                    | ment > Logging > E-Mail Setup         be used as the source address when syst         Pexample.com         Destination E-Mail Address         Device Setup > Logging         Management > Logging > E         TP server IP address for sendin         ress:       172.18.10.20               | ogs are sent as e-mails.<br><i>&gt; SMTP</i> ,並指定SMTF<br>MTP<br>g email alerts and notifications                | Sysiog Severit<br>Errors<br>2何服器。<br>in response to select events  |
| Inter the e-mail address that will the source E-Mail Address: [test1230]<br>Mail Recipients<br>Mail Recipients                                                                                                    | ment > Logging > E-Mail Setup         be used as the source address when syst         Destination E-Mail Address         Device Setup > Logging         Management > Logging > E         TP server IP address for sendin         ress:       172.18.10.20         ddress:       172.18.10.20 | ogs are sent as e-mails.<br><i>&gt; SMTP</i> ,並指定SMTF<br>MTP<br>og email alerts and notifications<br>(Optional) | Syslog Severit<br>Errors<br>2 伺服器。<br>in response to select events |

# 登入到系統日誌伺服器

可以將所有系統日誌消息傳送到專用系統日誌伺服器。使用ASDM執行以下步驟:

1. 選擇*Configuration > Device Management > Logging > Syslog Servers*,然後按一下*Add*以新 增syslog伺服器。

| Interface | IP Address | Protocol/Port | EMOLEM | Secure | 4 |
|-----------|------------|---------------|--------|--------|---|

出現Add Syslog Server視窗。

指定伺服器與IP地址關聯的介面。根據網路設定指定協定和埠詳細資訊。然後,按一下OK。
 注意:確保可以從Cisco ASA訪問系統日誌伺服器。

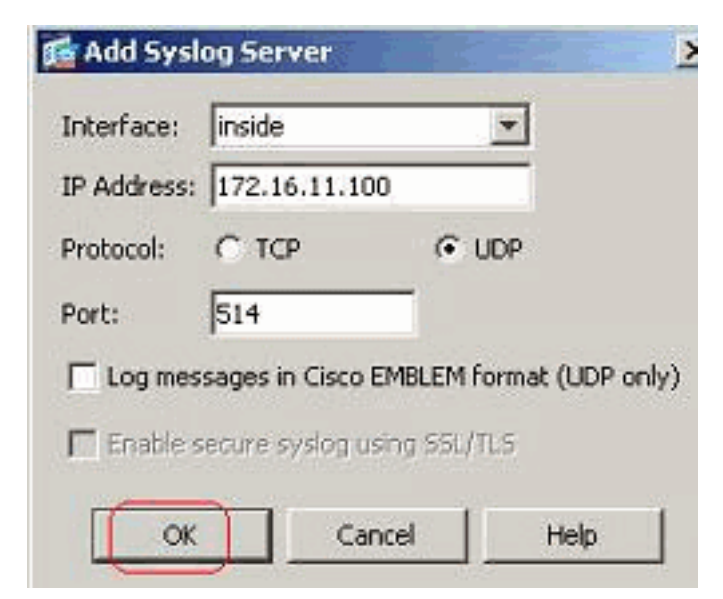

#### 3. 配置的系統日誌伺服器如下所示。選擇此伺服器,然後按一下編輯後,即可進行修改。

| 1140411000                                                                                                    | IP Address                                                                                                    | Protocol/Port                                 | EMBLEM     | Secure | Add   |
|----------------------------------------------------------------------------------------------------|----------------------------------------------------------------------------------------------------|-----------------------------------------------|------------|--------|-------|
| de                                                                                                    | 172.16.11.100                                                                                                   | UDP/514                                       | No         | No     | 60    |
|                                                                                                    |                                                                                                    |                                               |            |        |       |
|                                                                                                    |                                                                                                    |                                               |            |        | Delet |
|                                                                                                    |                                                                                                    |                                               |            |        |       |
|                                                                                                    |                                                                                                    |                                               |            |        |       |
|                                                                                                    |                                                                                                    |                                               |            |        |       |
|                                                                                                    |                                                                                                    |                                               |            |        |       |
|                                                                                                    |                                                                                                    |                                               |            |        |       |
|                                                                                                    |                                                                                                    |                                               |            |        |       |
|                                                                                                    |                                                                                                    |                                               |            |        |       |
|                                                                                                    |                                                                                                    |                                               |            |        |       |
| fy the number of messages that                                                                                                    | t are allowed to be queued when a syslog                                                                        | server is busy. Use 0 to indicate unlimited o | ueue size. |        |       |
| and the second second se                                                                                                    | in a state in the state of the state of the state of the state of the state of the state of the state of the st |                                               |            |        |       |
| and a second second sec |                                                                                                    |                                               |            |        |       |
| Queue Size 512                                                                                                    |                                                                                                    |                                               |            |        |       |

**注意:**選中Allow user traffic to pass when TCP syslog server is down選項。否則,新使用者 會話將通過ASA被拒絕。僅當ASA和syslog伺服器之間的傳輸協定為TCP時適用。預設情況下 ,Cisco ASA會在系統日誌伺服器因任何原因關閉時拒絕新的網路訪問會話。要定義要傳送到 系統日誌伺服器的系統日誌消息的型別,請參閱<u>日誌記錄過濾器</u>部分。

# 使用ASDM進行高級系統日誌配置

## 使用事件清單

事件清單使我們能夠建立自定義清單,其中包含要傳送到目標的系統日誌消息組。可以通過三種不同的方法建立事件清單:

- 消息ID或消息ID的範圍
- 消息嚴重性
- 消息類

#### 消息ID或消息ID的範圍

請執行以下步驟:

1. 選擇*Configuration > Device Management > Logging > Event Lists*,然後按一下*Add*以建立新 的事件清單。

| Nane                                       |                           | Event Class / Severity           | Message (Ds                          |                       |
|--------------------------------------------|---------------------------|----------------------------------|--------------------------------------|-----------------------|
| 「夕孫、蜩侍中将                                   | 宁_ <i>佃</i> 夕瑶            |                                  | ltoro容枚中拉                            | 以建立新的建                |
| 百倍」 頒 区中 佰                                 | <i>正 画</i> 石特。            | TEMESSAGE ID FI                  | ile/S图伯中按 下Add,5                     | 以建立利的有                |
| Name: Itcn-copp-s                          | vsloa                     |                                  |                                      |                       |
| manes tep comins                           | 7500                      |                                  |                                      |                       |
| Specify filters for t                      | he event list. You        | can filter syslogs by thei       | r class and severity, or by their ID | s. The severity i     |
| represents the max<br>to the specified law | kimum level for log<br>el | gging messages. The ASA          | will filter system log messages wi   | th severity levels    |
| co die specified lev                       | 261                       |                                  |                                      |                       |
| Event Class/Severi                         | ty Filters                |                                  | Message ID Filters                   |                       |
| Event Class/Severi                         | ty Filters                | Add                              | Message ID Filters<br>Message IDs    | Add                   |
| Event Class/Severi<br>Event Class          | ty Filters<br>Severity    | Add                              | Message ID Filters<br>Message IDs    | Add                   |
| Event Class/Severi<br>Event Class          | ty Filters<br>Severity    | Add                              | Message ID Filters<br>Message IDs    | <b>Add</b>            |
| Event Class/Severi<br>Event Class          | ty Filters<br>Severity    | Add<br>Edt<br>Delete             | Message ID Filters<br>Message IDs    | Edit<br>Delete        |
| Event Class/Severi                         | ty Filters                | Add<br>Edt<br>Delete             | Message ID Filters<br>Message IDs    | Edit<br>Delete        |
| Event Class/Severi                         | ty Filters                | Add<br>Edt<br>Delete             | Message ID Filters<br>Message IDs    | Edit<br>Delete        |
| Event Class/Severi                         | ty Filters                | Add<br>Edt<br>Delete             | Message ID Filters<br>Message IDs    | Add<br>Edit<br>Delete |
| Event Class/Severi                         | ty Filters                | Add<br>Edt<br>Delete             | Message ID Filters<br>Message IDs    | Edit<br>Delete        |
| Event Class/Severi                         | ty Filters                | Add<br>Edit<br>Delete            | Message ID Filters<br>Message IDs    | Edit<br>Delete        |
| Event Class/Severi                         | ty Filters                | Add<br>Edt<br>Delete<br>OK Cance | Message ID Filters Message IDs Help  | Edit<br>Delete        |

| presents the maximum<br>the specified level. | n level for logging messages. The ASA will filter system log messages with | h severity levels up |
|----------------------------------------------|----------------------------------------------------------------------------|----------------------|
| ent Class/Severity Fi                        | Enter the oxieg message ID. Use humber to specify a same                   |                      |
| Event Class                                  | of syslog IDs, for example, 101001-101010.                                 | Add                  |
|                                              | Message IDs: 302013-302018                                                 | Edit                 |
|                                              |                                                                            | Delete               |
|                                              | OK Cancel Help                                                             |                      |
|                                              |                                                                            |                      |

## 4. 再次按一下OK以恢復到Event Lists視窗。

| adon > Device Hanagement > Logging > Lyc                  | ncusts                                                                 |                        |
|-----------------------------------------------------------|------------------------------------------------------------------------|------------------------|
| vent lists to define a particular set of syslogs that you | are interested in. The event list can be used to filter syslogs sent t | a logging destination. |
|                                                           |                                                                        |                        |
|                                                           |                                                                        |                        |
| Name                                                      | Event Class / Severity                                                 | Message IDs            |

### 消息嚴重性

1. 還可以根據消息嚴重性定義事件清單。按一下Add以建立單獨的事件清單。

| Nane                                                   | Event Class / Seven                                                                                                    | ky                         | Message IDs           |  |
|--------------------------------------------------------|----------------------------------------------------------------------------------------------------|----------------------------|-----------------------|--|
| conn-syslog                                            |                                                                                                    | 302013-302                 | 018                   |  |
|                                                        |                                                                                                    |                            |                       |  |
| 之稻並按一下Add                                              |                                                                                                    |                            |                       |  |
|                                                        |                                                                                                    |                            | VI                    |  |
| dd Evenc Lisc                                          |                                                                                                    |                            |                       |  |
| ne: syslog-sev-error                                   |                                                                                                    |                            |                       |  |
|                                                        |                                                                                                    |                            |                       |  |
| cify filters for the event list. Yo                    | u can filter syslogs by their class an                                                                                                    | d severity, or by their ID | s. The severity level |  |
| resents the maximum level for i<br>be specified level. | ogging messages. The ASA will filter                                                                                                    | r system log messagas w    | th seventy levels up  |  |
| nt Class/Sevenity Filters                              | Message                                                                                                    | ID Filters                 |                       |  |
| Funnt Class Security                                   |                                                                                                    | Massage IDe                | 1 Mar 1               |  |
| Event class Deverky                                    |                                                                                                    | message ups                |                       |  |
|                                                        | Edit                                                                                                    |                            | Edt                   |  |
|                                                        | Delete 1                                                                                                    |                            | Onlora                |  |
|                                                        | 0.01010                                                                                                    |                            | 001000                |  |
|                                                        |                                                                                                    |                            |                       |  |
|                                                        |                                                                                                    |                            |                       |  |
|                                                        |                                                                                                    |                            |                       |  |
|                                                        |                                                                                                    |                            |                       |  |
|                                                        |                                                                                                    |                            |                       |  |
|                                                        |                                                                                                    |                            |                       |  |
|                                                        |                                                                                                    |                            |                       |  |
| 1                                                      | or 1 carret 1                                                                                                    | Heb                        |                       |  |
|                                                        | OK Cancel                                                                                                    | Help                       |                       |  |
| [                                                      | OK Cancel                                                                                                    | Help                       |                       |  |
|                                                        | OK Cancel                                                                                                    | Help                       | ×                     |  |
|                                                        | OK Cancel                                                                                                    | Help<br>y Filter           | ×                     |  |
|                                                        | OK Cancel                                                                                                    | Help<br>y Filter           | ×                     |  |
|                                                        | OK Cancel                                                                                                    | Help<br>y Filter           | ×                     |  |
|                                                        | ОК Cancel<br>Cancel<br>Ca | Help<br>y Filter           | ×1<br>]               |  |
|                                                        | ОК Cancel<br>Салсе!<br>Салсе!<br>Са | Help<br>y Filter           | ×1<br>] ;             |  |
|                                                        | OK Cancel                                                                                                    | Help<br>y Filter<br>ses    |                       |  |
|                                                        | OK Cancel                                                                                                    | Help<br>y Filter<br>ses    | × [                   |  |
|                                                        | OK Cancel                                                                                                    | Help<br>y Filter<br>ses    |                       |  |
|                                                        | OK Cancel                                                                                                    | Help<br>y Filter           |                       |  |
|                                                        | OK Cancel                                                                                                    | Help<br>y Filter           |                       |  |
|                                                        | OK Cancel                                                                                                    | Help<br>y Filter           |                       |  |
|                                                        | OK Cancel                                                                                                    | Help<br>y Filter<br>ses    |                       |  |
|                                                        | OK Cancel                                                                                                    | Help<br>y Filter<br>ses    |                       |  |
|                                                        | OK Cancel                                                                                                    | Help<br>y Filter<br>ses    |                       |  |

4. 按一下「*OK*」(確定)。

| resents the maxi<br>the specified leve<br>ent Class/Severity | mum level for lo<br>I.<br>/ Filters | gging messages. The A | SA will filter system log messages wi<br>Message ID Filters | th severity levels |
|--------------------------------------------------------------|-------------------------------------|-----------------------|-------------------------------------------------------------|--------------------|
| Event Class                                                  | Severity                            | Add                   | Message IDs                                                 | Add                |
| All                                                          | Errors                              | Edit                  |                                                             | Edit               |
|                                                              |                                     | Delete                |                                                             | Delete             |
|                                                              |                                     |                       |                                                             | 87                 |

#### 消息類

事件清單也會根據消息類進行配置。消息類是一組與安全裝置功能相關的系統日誌消息,通過該功 能,您可以指定整個消息類,而不是為每個消息單獨指定類。例如,使用auth類選擇與使用者身份 驗證相關的所有系統日誌消息。下面顯示了一些可用的消息類:

- All 所有事件類
- auth 使用者身份驗證
- bridge 透明防火牆
- ca PKI證書頒發機構
- config 命令介面
- ha 故障轉移
- ips 入侵防護服務
- ip IP堆疊
- np 網路處理器
- ospf OSPF路由
- rip RIP路由
- session 使用者會話

執行以下步驟,根據*vpnclient-errors*消息類建立事件類。消息類*vpnc*可用於對與vpnclient相關的所 有系統日誌消息進行分類。此消息類的嚴重性級別選擇為「錯誤」。

1. 按一下新增以建立新的事件清單。

| Name          | Event Class / Seventy | Message IDs   | Add  |
|---------------|-----------------------|---------------|------|
| p-conn-syslog |                       | 302013-302018 |      |
| dogisevierror | All / Errors          |               | Edit |

2. 指定要與所建立的消息類相關的名稱,然後按一下Add。

| e specified lev<br>t Class/Severi | ei.<br>Ity Filters —— |        | Message ID | Fiters      |        |
|-----------------------------------|-----------------------|--------|------------|-------------|--------|
| Event Class                       | Severity              | Add    |            | Message IDs | Add    |
|                                   |                       | Edt    |            |             | Edit   |
|                                   |                       | Delete | -          |             | Delete |

#### 3. 從下拉選單中選擇vpnc。

| pecified level. | 🚺 Add Class and Severity Filter | N .    |
|-----------------|---------------------------------|--------|
| vent Class S    | ers Event Class: All and T      | add    |
|                 | Description: ssl *              | Edit   |
|                 | Severity: SYS                   | Defete |
|                 | OK vpdn                         |        |
|                 |                                 | 4      |

4. 選擇嚴重性級別為錯誤。此嚴重性級別僅適用於為此消息類記錄的消息。按一下OK以恢復到 ddd Event Li

| represe  | ints the maxim  | num level l | for logging mes | sages. The ASA will filter | system log |
|----------|-----------------|-------------|-----------------|----------------------------|------------|
| to the s | specified level |             | 📬 Add Class     | and Severity Filter        |            |
| Event C  | Jass/Seventy    | Severi      | Event Class:    | vpnc                       |            |
|          | Terk Stars      | Jeren       | Description:    | VPN Client                 |            |
|          |                 |             | Severity:       | Errors                     | 2          |
|          |                 |             | -               | Emergencies                |            |
|          |                 |             | OK              | Alerts                     |            |
|          |                 |             |                 | Errors                     |            |
|          |                 |             |                 | Warnings                   |            |

「新增事件清單」

5. 此處顯示事件類別/嚴重性。按一下OK完成配置「vpnclient-errors」事件清單。

| ecify filters for the<br>presents the maxi<br>the specified leve | e event list. You<br>mum level for log<br>I. | can filter syslogs by thei<br>Iging messages. The ASA | r class and severity, or by their ID<br>will filter system log messages wit | s. The severity level<br>h severity levels up |  |
|------------------------------------------------------------------|----------------------------------------------|-------------------------------------------------------|-----------------------------------------------------------------------------|-----------------------------------------------|--|
| ent Class/Severit;<br>Event Class<br>vpnc                        | y Filters<br>Severity<br>Errors              | Edit<br>Delete                                        | Message ID Filters<br>Message IDs                                           | Add<br>Edt<br>Deete                           |  |
|                                                                  |                                              | OK Cancel                                             | Help                                                                        |                                               |  |

類相關的系統日誌消息,其嚴重性級別最高「警告」級別。註:在此處,「up」一詞非常重要 。指示嚴重性級別時,請記住,在該級別之前將記錄所有系統日誌消息。註:事件清單可以包 含多個事件類。通過按一下Edit並定義新的事件類「ssl/error」來修改「vpnclient-errors」事件 清單。

| figuration > Device Management > Log               | ging > Event Lists                                                             |                                |
|----------------------------------------------------|--------------------------------------------------------------------------------|--------------------------------|
| Use event lists to define a particular set of sysk | ogs that you are interested in. The event list can be used to filter syslogs s | sent to a logging destination. |
|                                                    |                                                                                |                                |
| Name                                               | Event Class / Severity                                                         | Message IDs                    |
| tcp-conn-syslog                                    |                                                                                | 302013-302018                  |
| syslog-sev-error                                   | All / Errors                                                                   |                                |
| vpnclient-errors                                   | vpnc / Errors                                                                  |                                |
|                                                    |                                                                                |                                |

### 使用日誌記錄過濾器

日誌過濾器用於將系統日誌消息傳送到指定的目標。這些系統日誌消息可以基於「嚴重性」或「偶 數清單」。

以下是這些篩選條件適用的目的地型別:

- 內部緩衝區
- SNMP陷阱
- 電子郵件
- 主控台
- Telnet作業階段
- ASDM
- 系統日誌伺服器

請執行以下步驟:

 選擇Configuration > Device Management > Logging > Logging Filters, 然後選擇日誌記錄目 標。然後,按一下Edit修改設定。

| Logging                                                                                                    | Systems From                                                                      | Systegs From                                      |
|----------------------------------------------------------------------------------------------------|-----------------------------------------------------------------------------------|---------------------------------------------------|
| kernal Buller                                                                                                    | Disabled                                                                          | Spear Ever Gasse                                  |
| MMP Trap                                                                                                    | Disabled                                                                          |                                                   |
| (nail                                                                                                    | Deabled                                                                           |                                                   |
| einet and 55H Sessions                                                                                                    | Disabled                                                                          |                                                   |
| 50M                                                                                                    | Disabled                                                                          |                                                   |
| yslog Servers                                                                                                    | Disabled'                                                                         |                                                   |
| コン根摅器舌性俥送系                                                                                                    | 统日誌消息 此處 Emerge                                                                   | projes已選定為示例                                      |
| り 次 仮 J家 敵 主 に 序 込 示)<br>Edit Logging Filters                                                                                                    | NILINO/FICIO ULME, LITTEIGE                                                       |                                                   |
| care cogging rivers                                                                                                    |                                                                                   |                                                   |
| onfigure logging filter settings.                                                                                                    | The severity level represents the max<br>with severity levels up to the specified | dmum level for logging messages. The ASA<br>level |
| encrose system by messages i                                                                                                    | nal severity levels up to the speared                                             | IS YON                                            |
| ogging Destination: Internal B.                                                                                                    | lfer                                                                              |                                                   |
| yslogs from All Event Classes                                                                                                    |                                                                                   |                                                   |
| · Filter on severity Emerg                                                                                                    | jencies 💌                                                                         |                                                   |
| C Use event list user-a                                                                                                    | auth-syslog 💌 New                                                                 |                                                   |
| C Disable logging from all av                                                                                                    | ent classes                                                                       |                                                   |
| · Double roughing moniton ev                                                                                                    | 010 000000                                                                        |                                                   |
| urlage from Spacific Funct Clar                                                                                                    |                                                                                   |                                                   |
| ysings from specific Evenic clas                                                                                                    | 565                                                                               |                                                   |
|                                                                                                    | Fue                                                                               | unt classe Severity                               |
|                                                                                                    |                                                                                   | an cruss serviny                                  |
|                                                                                                    |                                                                                   |                                                   |
| Event Class: Jauth                                                                                                    | × 1                                                                               |                                                   |
| Event class. Jaddi                                                                                                    | Add >>                                                                            |                                                   |
| Description: User Authenti                                                                                                    | cation                                                                            |                                                   |
|                                                                                                    | Doleto                                                                            |                                                   |
| Severity: Emergencies                                                                                                    | · · · · · · · · · · · · · · · · · · ·                                             |                                                   |
| and the second second                                                                                                    |                                                                                   |                                                   |
|                                                                                                    |                                                                                   |                                                   |
|                                                                                                    |                                                                                   |                                                   |
|                                                                                                    |                                                                                   |                                                   |
|                                                                                                    | OK Cancel                                                                         | Help                                              |
| ᆪᄵᇩᇉᆂᄮᆃᇣᅭᄮ                                                                                                    |                                                                                   |                                                   |
| 引以医挥争什月早术拍。<br>Edit Looping Filters                                                                                                    | 正安停区到付 <b>正日</b> 惊的月尽到                                                            | 空別。按一下「OK」(唯定)。                                   |
| Late Logging Filters                                                                                                    |                                                                                   |                                                   |
| onfigure logging filter settings. The                                                                                                    | severity level represents the maximum level                                       | For logging messages. The ASA will                |
| enerate system log messages with a                                                                                                    | evenity levels up to the specified level.                                         |                                                   |
|                                                                                                    |                                                                                   |                                                   |
|                                                                                                    |                                                                                   |                                                   |
| gging Destination: Internal Buffer                                                                                                    |                                                                                   |                                                   |
| igging Destination: Internal Buffer<br>Islogs from All Event Classes                                                                                                    |                                                                                   |                                                   |
| oging Destination: Internal Buffer<br>slogs from All Event Classes<br>C Filter on severity Emergence                                                                                                    | s                                                                                 |                                                   |
| oging Destination: Internal Buffer<br>slogs from All Event Classes<br>Filter on sevently Emergence<br>Use event list user-auth-                                                                                                    | syslog New                                                                        |                                                   |
| oging Destination: Internal Buffer<br>rslogs from All Event Classes<br>Pilter on severity Emergence<br>Use event list user-auth-<br>C Disable logging from all event of                                                                                                    | syslog 🚽 New                                                                      |                                                   |
| oging Destination: Internal Buffer<br>vslogs from All Event Classes<br>C Elter on severity Emergence<br>Use event list user-auth-<br>C Disable logging from all event o                                                                                                    | syslog 🚽 New                                                                      |                                                   |
| Internal Buffer<br>Internal Buffer<br>Intern | syslog ) New<br>lasses                                                            |                                                   |
| Internal Buffer<br>Internal Buffer<br>Intern | syslog 🚽 New<br>lasses<br>Event Class                                             | Seventy                                           |

Cancel

Help

OK

Emergencies 💌

Severity:

#### 4. 驗證修改。

| figuration > Device Management > Logg              | ing > Logging Filters             |                                        |
|----------------------------------------------------|-----------------------------------|----------------------------------------|
| Configure syslog filters for logging destinations. |                                   |                                        |
| Logging<br>Destination                             | Syslogs From<br>All Event Classes | Syslogs From<br>Specific Event Classes |
| SNMP Trap                                          | ++ Disabled ++                    |                                        |
| Internal Buffer                                    | Event List: user-auth-syslog      |                                        |
| E-Mail                                             | Disabled                          |                                        |
| Console                                            | Disabled                          |                                        |
| Telnet and SSH Sessions                            | Disabled                          |                                        |
| ASDM                                               | Disabled                          |                                        |
| Syslog Servers                                     | Disabled                          |                                        |

### 以下是有關如何將一組郵件(根據其嚴重性級別)傳送到電子郵件伺服器的步驟。

### 1. 在Logging Destination欄位中選擇E-mail。然後按一下Edit。

| infiguration > Device Management > Logg            | ing > Logging Filters              |                                        |     |
|----------------------------------------------------|------------------------------------|----------------------------------------|-----|
| Configure syslog filters for logging destinations. |                                    |                                        |     |
| Logging<br>Destination                             | Syslogs From<br>All Event: Classes | Syslags From<br>Specific Event Classes | Edt |
| SNMP Trap                                          | Disabled                           |                                        |     |
| Internal Buffer                                    | Event List: user-auth-syslog       |                                        |     |
| E-Mail                                             | ++ Disabled ++                     |                                        |     |
| Console                                            | Disabled                           |                                        | 1   |
| Telhet and SSH Sessions                            | Disabled                           |                                        |     |
| ASDM                                               | Disabled                           |                                        |     |
| Syslog Servers                                     | Disabled                           |                                        |     |

#### 2. 選擇**按嚴重性過濾**選項並選擇所需的嚴重性級別。

| gging Destination: E-M                                                                                           | tail                                                                                    |                  |              |  |
|----------------------------------------------------------------------------------------------------|-----------------------------------------------------------------------------------------|------------------|--------------|--|
| slogs from All Event Cl<br>Filter on severit<br>Use event list<br>Disable logging fro<br>slogs from Specific Eve | Emergencies<br>Emergencies<br>Alerts<br>Critical<br>Errors<br>Warnings<br>Notifications | News             | <br>Generity |  |
| Event Class: auth<br>Description: User A<br>Severity: Emerg                                                      | uthentication<br>pencies                                                                | Add >><br>Delete | Jordity      |  |

此處,已選擇Alerts作為嚴重性級別。

| onfigure syslog filters for logging destinations. |                                   |                                        |
|---------------------------------------------------|-----------------------------------|----------------------------------------|
| Logging<br>Destination                            | Syslags From<br>All Event Classes | Syslogs From<br>Specific Event Classes |
| SNMP Trap                                         | Disabled                          |                                        |
| Internal Buffer                                   | Event List: user-auth-syslog      |                                        |
| E-Mail                                            | Severity: Alerts                  |                                        |
| Console                                           | Disabled                          |                                        |
| Teinet and SSH Sessions                           | Disabled                          |                                        |
| ASDM                                              | Disabled                          |                                        |
| Syslog Servers                                    | Disabled                          |                                        |

### 您可以看到所有警報系統日誌消息都將傳送到已配置的電子郵件。

| Logging<br>Destination  | Syslogs From<br>All Event Classes | Syslogs From<br>Specific Event Classes |
|-------------------------|-----------------------------------|----------------------------------------|
| Internal Buffer         | Event List: user-auth-syslog      |                                        |
| SNMP Trap               | Disabled                          |                                        |
| E-Mai                   | Severity: Alerts                  |                                        |
| Console                 | Disabled                          | П                                      |
| Telnet and SSH Sessions | Disabled                          |                                        |
| ASDM                    | Disabled                          |                                        |
| Syslog Servers          | Disabled                          |                                        |

## 速率限制

這指定Cisco ASA在指定時間段內傳送到目標的系統日誌消息數。通常針對嚴重性級別進行定義。

選擇Configuration > Device Management > Logging > Rate Limit, 然後選擇所需的嚴重性級別。然後按一下Edit。

| Velocitiquin         urinited           Addifications         urinited           Unergendes         urinited           Marrings         urinited           Unorganitation         urinited           Marrings         urinited           Unorganitation         urinited           Marrings         urinited           Unorganitation         urinited           Marrings         urinited           Unorganitation         urinited           Marrings         urinited           Unorganitation         urinited           Marrings         urinited                                                                                                    | Logging Level |           | No. of Messages                                                                                                  | Interval (Seconds) | Edit |
|----------------------------------------------------------------------------------------------------|---------------|-----------|----------------------------------------------------------------------------------------------------|--------------------|------|
| obfications     uninited       ninited     uninited       nergenciss     uninited       ornings     uninited       nors     uninited       formational     uninited       formational     uninited                                                                                                    | ebuşçing      | uninited  | and the second second second second second second second second second second second second second second second |                    |      |
| ritical urinited urinited encoded encoded enco | oblications   | unlimited |                                                                                                    |                    |      |
| rergendies urfinited urfinited urfin | Rical         | unlimited |                                                                                                    |                    |      |
| arnings urinetd urinetd formational urinet of the second second s | nergencies    | unlimited |                                                                                                    |                    |      |
| rors urinited crimited crimite | amings        | unlimited |                                                                                                    |                    |      |
| fornational orinated orinated orinated orinated orinated orinated orinated orinated orinated orinated orinated orinated originates or the originate orinate originates or the originates or the  | rors          | unlinited |                                                                                                    |                    |      |
| arts                                                                                                    | formational   | unimited  |                                                                                                    |                    |      |
|                                                                                                    | larts         | unimited  |                                                                                                    |                    |      |
| of rate Lindbard Coulon Maryanay                                                                                                    |               |           |                                                                                                    |                    |      |

2. 指定隨時間間隔一起傳送的消息數。按一下「OK」(確定)。

| To allow an unlimited | number of messages     | keep both the |  |
|-----------------------|------------------------|---------------|--|
| Number of Messages    | and Time Interval fiel | ds empty.     |  |
| Logging Level:        | Debugging              |               |  |
| Number of Messages    | 600                    |               |  |
| Number of Messages.   |                        |               |  |

#### 的型別而異。修改的值如下所示

| ign rate limits for all the syslog messages in a logging leve | as accion 3 induide alle to smarth sources massages  |                             |
|---------------------------------------------------------------|------------------------------------------------------|-----------------------------|
|                                                               | or assign it marvaciary to specific systed messages. |                             |
|                                                               |                                                      |                             |
| Limits for Syslog Logging Levels                              |                                                      |                             |
|                                                               |                                                      |                             |
| Logging Level                                                 | No. of Messages                                      | Interval (Seconds)          |
| Logging Level                                                 | No. of Messages                                      | Interval (Seconds)<br>86400 |
| Logging Level Debugging Votifications                         | No. of Messages<br>600<br>unimited                   | Interval (Seconds)<br>86400 |

## <u>記錄訪問規則的命中數</u>

您可以使用ASDM記錄訪問規則命中數。預設日誌記錄行為是向所有被拒絕的資料包傳送系統日誌 消息。對於允許的資料包,不會出現任何系統日誌消息,並且不會記錄這些消息。但是,您可以為 訪問規則定義自定義日誌記錄嚴重性級別,以跟蹤達到此訪問規則的資料包計數。

請執行以下步驟:

1. 選擇所需的訪問規則,然後按一下Edit。出現Edit the Access Rule視窗。

| Interface:   | inside                                                |
|--------------|-------------------------------------------------------|
| Action:      | Permit C Deny                                         |
| Source:      | 10.10.10.10                                           |
| Destination  | 20.20.20.200                                          |
| Service:     | - v                                                   |
| Description: |                                                       |
| C Enable L   | coging<br>Level: Default                              |
| More Opt     | ions Emergencies<br>Alerts<br>Critical OK Cancel Help |
|              | Warnings<br>Notifications                             |

**注意:**在此映像中, Logging

*Level欄位中的Default*選項表示Cisco ASA的預設日誌記錄行為。有關此問題的詳細資訊,請 參閱<u>日誌記錄訪問清單活動</u>部分。

2. 選中標籤Enable logging選項並指定所需的嚴重性級別。然後,按一下OK。

|                            | ss Rule                                             |   |                         |
|----------------------------|-----------------------------------------------------|---|-------------------------|
| Interface:<br>Action:      | inside<br>I Permit C Deny                           |   |                         |
| Source:                    | 10.10.10.10                                         | - |                         |
| Destination                | 20.20.20.200                                        |   |                         |
| Service:                   | ip.                                                 |   |                         |
| Description:               |                                                     |   |                         |
| C Enable L                 | evel: Errors                                        |   |                         |
| More Opt                   | ons                                                 |   | *                       |
| Enable                     | Rule                                                |   |                         |
| Traffic Dire               | ction: C in C out                                   |   |                         |
| Traffic Dire<br>Source Ser | ction: Fin Cout                                     |   | CP or UDP service only) |
| Traffic Dire<br>Source Ser | rction: @ In C Out.<br>vice:<br>terval: 300 seconds |   | CP or UDP service only) |

「*更多*選項」下拉標籤,您可以看到「記錄*間隔」*選項。僅當勾選上面的*Enable Logging*選項時,才會突出顯示此選項。此計時器的預設值為300秒。此設定可用於指定當該訪問規則沒有匹配項時要刪除的流統計資訊的超時值。如果有任何命中,則ASA將等待「日誌記錄間隔」時間,並將其傳送到系統日誌。

3. 此處顯示修改內容。或者,您可以按兩下特定訪問規則的Logging欄位,並在其中設定嚴重性級別。

| Image: Structure (Sincoming rules)         1       Image: Structure (Sincoming rules)         2       Image: Structure (Sincoming rules)         3       Image: Structure (Sincoming rules)         4       Image: Structure (Sincoming rules)         5       Image: Structure (Sincoming rules)         Image: Structure (Sincoming rules)       Image: Structure (Sincoming rules)                                                                                                    | 4      | Enabled      | Source                   | Destination  | Service | Action                  | Hits | Logging     | Tir | ne            |
|----------------------------------------------------------------------------------------------------|--------|--------------|--------------------------|--------------|---------|-------------------------|------|-------------|-----|---------------|
| 1       Image: Second second sec        | 🥵 ins  | side (S inco | ming rules)              |              |         | 111 - 51 - 50 - 10 - 11 |      |             |     |               |
| 2         Image: Second second s | 1      | <b>V</b>     | . 10.10.10.10            | 20.20.20.200 | I lo    | 🖌 Permit                | 0    | Errors      |     | 1             |
| 3     ✓        ∰ 10.20.10.0/24         ∰ 20.20.20.200         mr ip         © Deny      0        4     ✓        Д         mside-network/26         mny         mr         0        5          mny         mny         mr         mr         mr        3        √         mny         mny         mny         mny         mny        4        mny         mny         mny         mny         mny         mny        5        mny         mny         mny         mny         mny         mny         mny           model         mny         mny         mny         mny         mny         mny           model         mny         mny         mny         mny         mny         mny           model         mny         mny         mny         mny         mny           model         mny         mny         mny         mny                                                                                                    | 2      | P            | 10.10.10.20              | any          | JP- iD  | 🖌 Permit                | 0    |             |     | 1             |
| 4     ✓     C= inside-network/26     Image: second second seco             | 3      |              | <b>10.20.10.0/24</b>     | 20.20.20.200 | 🥦 ip    | 🕲 Deny                  | 0    |             | 1   |               |
| 5 any any 20 ip 20 Deny Default Multiplicit r<br>5 provide (1 implicit incoming rules) Alerts Alerts Tracket                                                                                                    | 4      |              | r inside-network/26      | 🤹 any        | ID (p   | 💉 Permit                | 0    | Default     | 2   | K             |
| Emergencies                                                                                                    | 5      |              | 🌍 any                    | any          | JE- ip  | 3 Deny                  |      | Default     | *   | Implicit rule |
| Alerts Trackets                                                                                                    | 3 📮 au | utside (1 im | plicit incoming rules) 🦲 |              |         |                         |      | Emergencies |     |               |
| T any any any Deny Deny                                                                                                    | 1      |              | 🥥 any                    | iany any     | ar lo   | 🕴 Deny                  |      | Alerts      |     | Implicit rule |

**注意:**通過按兩下在同一Access Rules**窗格中指定**Logging Level的此替代方法僅適用於手動 建立的訪問規則條目,不適用於隱式規則。

## <u>設定</u>

本節提供用於設定本文件中所述功能的資訊。

註:使用Command Lookup Tool(僅供已註冊客戶使用)可獲取本節中使用的命令的詳細資訊。

本檔案會使用以下設定:

#### CiscoASA

```
: Saved
ASA Version 8.2(1)
1
hostname ciscoasa
enable password 8Ry2YjIyt7RRXU24 encrypted
passwd 2KFQnbNIdI.2KYOU encrypted
names
1
interface Ethernet0/0
shutdown
no nameif
no security-level
no ip address
interface Ethernet0/1
nameif outside
security-level 0
ip address 209.165.201.2 255.255.255.0
1
interface Ethernet0/2
nameif inside
security-level 100
ip address 10.78.177.11 255.255.255.192
!!--- Output Suppressed ! access-list inside_access_in
extended permit ip host 10.10.10.10 host 20.20.20.200
log errors
access-list inside_access_in extended permit ip host
10.10.10.20 any
access-list inside_access_in extended deny ip 10.20.10.0
255.255.255.0 host 20.20.20.200
access-list inside_access_in extended permit ip
10.78.177.0 255.255.255.192 any log emergencies
pager lines 24
logging enable
logging list user-auth-syslog level warnings class auth
logging list TCP-conn-syslog message 302013-302018
logging list syslog-sev-error level errors
logging list vpnclient-errors level errors class vpnc
logging list vpnclient-errors level errors class ssl
logging buffered user-auth-syslog
logging mail alerts
logging from-address test123@example.com
logging recipient-address monitorsyslog@example.com
level errors
logging queue 1024
logging host inside 172.16.11.100
logging ftp-bufferwrap
logging ftp-server 172.16.18.10 syslog testuser ****
logging permit-hostdown
no logging message 302015
no logging message 302016
logging rate-limit 600 86400 level 7
mtu outside 1500
mtu inside 1500
```

```
icmp unreachable rate-limit 1 burst-size 1
asdm image disk0:/asdm-623.bin
asdm history enable
arp timeout 14400
!!--- Output Suppressed ! timeout xlate 3:00:00 timeout
conn 1:00:00 half-closed 0:10:00 udp 0:02:00 icmp
0:00:02 timeout sunrpc 0:10:00 h323 0:05:00 h225 1:00:00
mgcp 0:05:00 mgcp-pat 0:05:00 timeout sip 0:30:00
sip_media 0:02:00 sip-invite 0:03:00 sip-disconnect
0:02:00 timeout sip-provisional-media 0:02:00 uauth
0:05:00 absolute timeout TCP-proxy-reassembly 0:01:00
dynamic-access-policy-record DfltAccessPolicy ! !---
Output Suppressed ! ! telnet timeout 5 ssh timeout 5
console timeout 0 threat-detection basic-threat threat-
detection statistics access-list no threat-detection
statistics TCP-intercept ! !--- Output Suppressed !
username test password /FzQ9W6s1KjC0YQ7 encrypted
privilege 15 ! ! class-map inspection_default match
default-inspection-traffic ! ! policy-map type inspect
dns preset_dns_map parameters message-length maximum 512
policy-map global_policy class inspection_default
inspect dns preset_dns_map inspect ftp inspect h323 h225
inspect h323 ras inspect netbios inspect rsh inspect
rtsp inspect skinny inspect esmtp inspect sqlnet inspect
sunrpc inspect tftp inspect sip inspect xdmcp ! service-
policy global_policy global smtp-server 172.18.10.20
prompt hostname context
Cryptochecksum:ad941fe5a2bbea3d477c03521e931cf4
: end
```

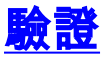

1

使用本節內容,確認您的組態是否正常運作。

輸出直譯器工具(僅供已註冊客戶使用)(OIT)支援某些show命令。使用OIT檢視show命令輸出的分析

o

 您可以從ASDM檢視系統日誌。選擇Monitoring > Logging > Real Time Log Viewer。輸出示例 如下所示

| f Real-1    | lime Log Vier | ver - 10.7 | 8.177.11    |                | 1.4         | Largest of Cold and |                  | X                                          |
|-------------|---------------|------------|-------------|----------------|-------------|---------------------|------------------|--------------------------------------------|
| File To     | ols Window    | Help       |             |                |             |                     |                  |                                            |
| 00 Paus     | e   Ma ⊆opy   | 🗐 Save 1   | 🔓 Cjear   🖞 | Color Settings | Create Ru   | le 📸 Show Rule      | Show Details     | 🥐 Help                                     |
| Alter By:   |               | 1          | 🕶 🏨 Filte   | r 🔟 Show Al    | Find:       |                     | e, i             |                                            |
| Severity    | Date          | Time       | Syslog ID   | Source IP      | Source Port | Destination IP      | Destination Port |                                            |
| <u>£</u> 6  | May 31 2011   | 10:24:38   | 606003      | 10.78.153.167  |             |                     |                  | ASDM logging session number 0 from 10.:    |
| 1.6         | May 31 2011   | 10:24:38   | 605005      | 10.78,153.167  | 4009        | 10.78.177.11        | https            | Login permitted from 10.78.153.167/400*    |
| 1.6         | May 31 2011   | 10:24:38   | 725002      | 10.78.153.167  | 4009        |                     |                  | Device completed SSL handshake with circ   |
| <u>i</u> 6  | May 31 2011   | 10:24:38   | 725003      | 10.78.153.167  | 4009        |                     |                  | SSL client inside: 10.78.153,167/4009 req  |
| 6 🌲         | May 31 2011   | 10:24:38   | 725001      | 10.78.153.167  | 4009        |                     |                  | Starting SSL handshake with client inside: |
| <u>4</u> 6  | May 31 2011   | 10:24:38   | 302013      | 10.78.153.167  | 4009        | 10.78,177.11        | 443              | Built inbound TCP connection 136 for insic |
| <u>i</u> 6  | May 31 2011   | 10:24:31   | 725007      | 10.78.153.167  | 4008        |                     |                  | SSL session with client inside:10.78.153.1 |
| £ 6         | May 31 2011   | 10:24:31   | 106015      | 10.78.153.167  | 4008        | 10.78.177.11        | 443              | Deny TCP (no connection) from 10.78.15     |
| <u>\$</u> 6 | May 31 2011   | 10:24:31   | 302014      | 10.78.153.167  | 4008        | 10.78.177.11        | 443              | Teardown TCP connection 135 for inside:    |
| A 5         | May 31 2011   | 10:24:31   | 111008      |                |             |                     |                  | User 'test' executed the 'logging asdm Inf |
|             |               |            |             |                |             |                     |                  | Sysleg Connection Lost                     |

# <u>疑難排解</u>

## 問題:連線丟失 — 系統日誌連線已終止 —

當嘗試在裝置控制面板上為任何情景啟用ASDM日誌記錄時,會收到此錯誤。

" - Syslog - "

當使用ASDM直接連線到管理情景並且那裡禁用了ADSM日誌記錄時,請切換到子情景並啟用 ASDM日誌記錄。收到錯誤,但syslog消息到達syslog伺服器時正常。

### <u>解決方案</u>

這是Cisco ASDM的已知行為,記錄在Cisco錯誤ID <u>CSCsd1069</u>(僅限<u>註冊</u>客戶)。 作為解決方法 ,請在登入到管理情景時啟用asdm日誌記錄。

### <u>無法檢視Cisco ASDM上的即時日誌</u>

一個問題是,無法在ASDM上檢視即時日誌。此配置如何?

### <u>解決方案</u>

在Cisco ASA上配置以下內容:

ciscoasa(config)#logging monitor 6
ciscoasa(config)#terminal monitor
ciscoasa(config)#logging on
ciscoasa(config)#logging trap 6

# 相關資訊

- Cisco ASA 5500系列自適應安全裝置支援
- 技術支援與文件 Cisco Systems